## 圖書館個人檔案查詢頁面說明

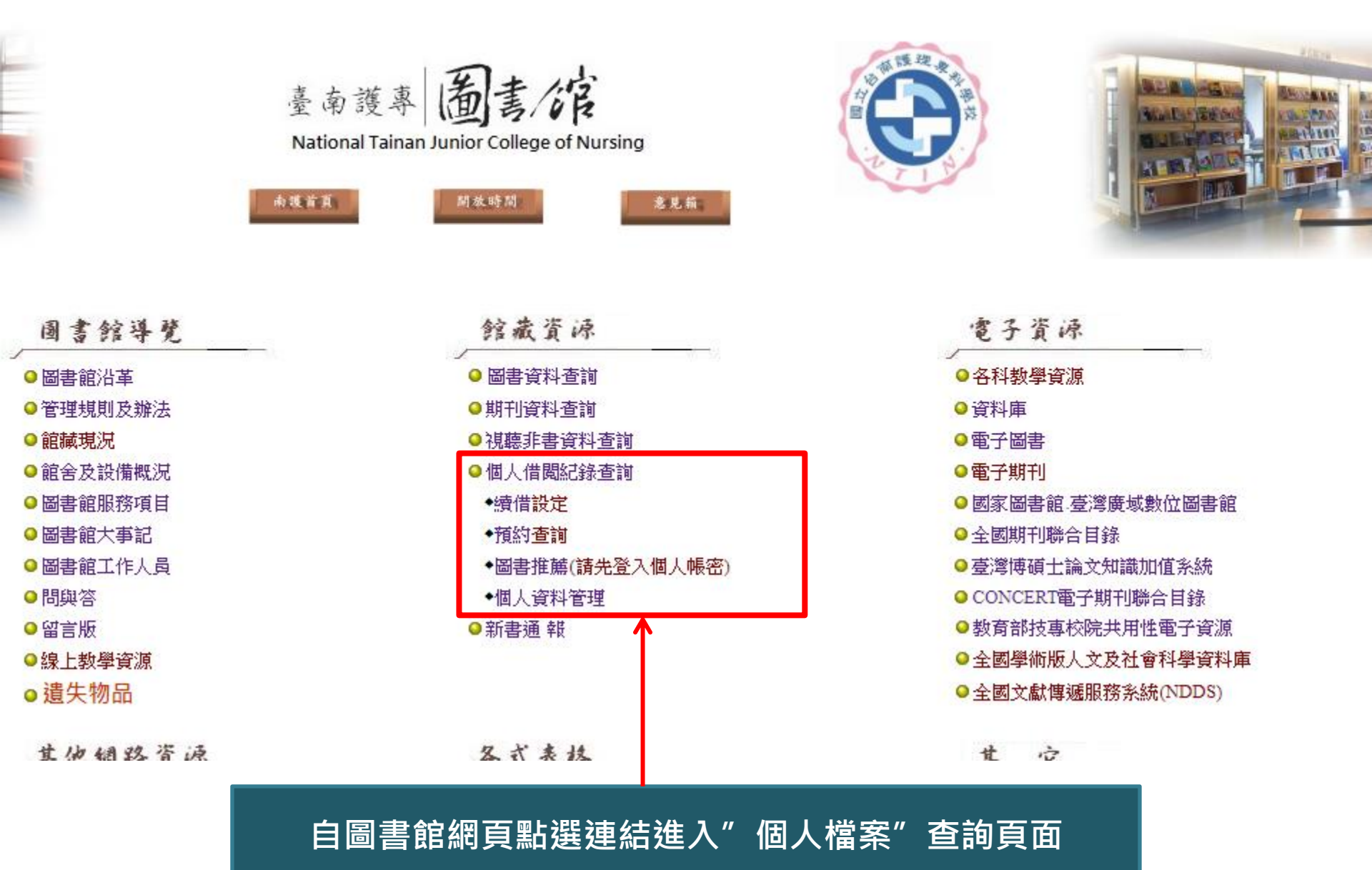

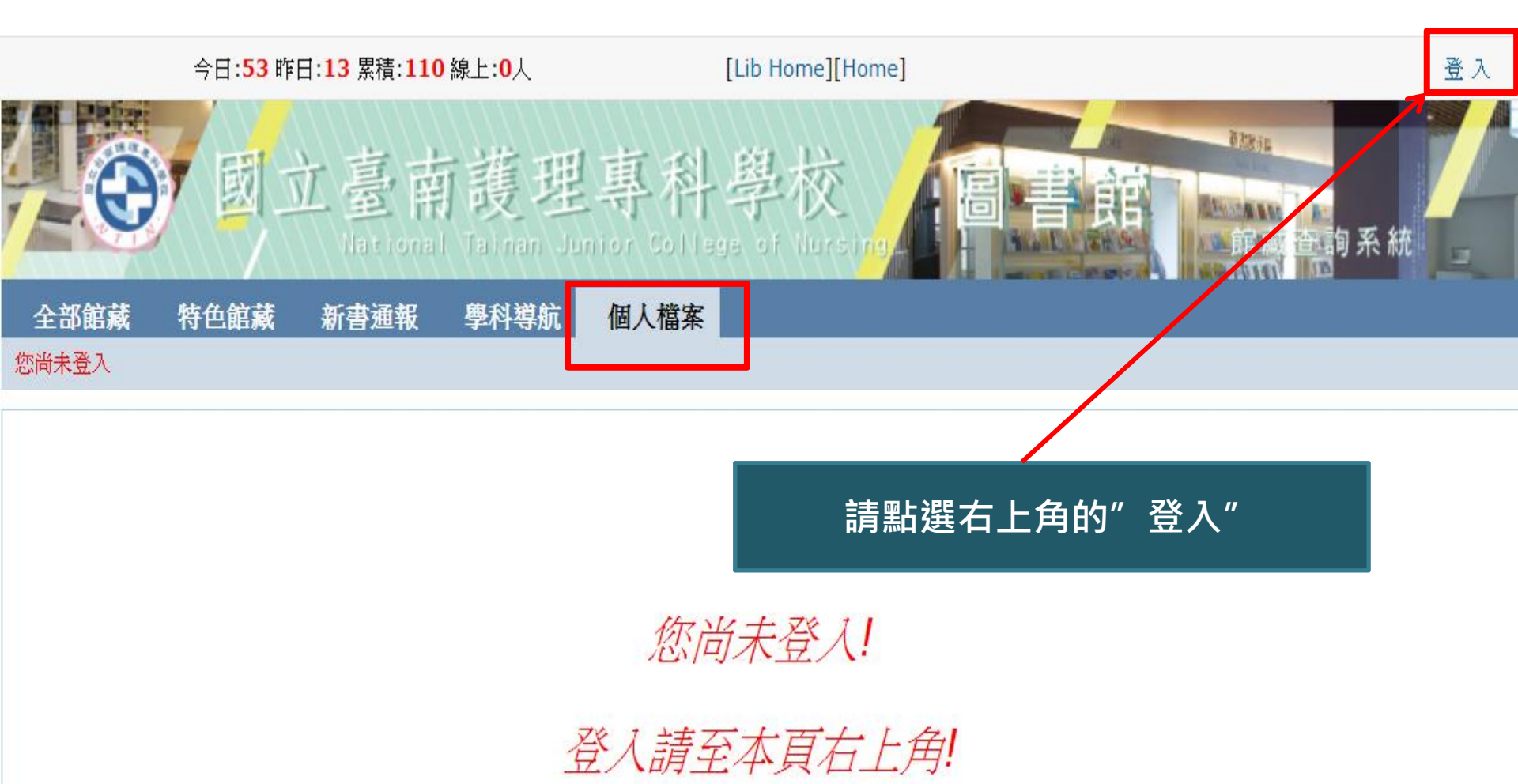

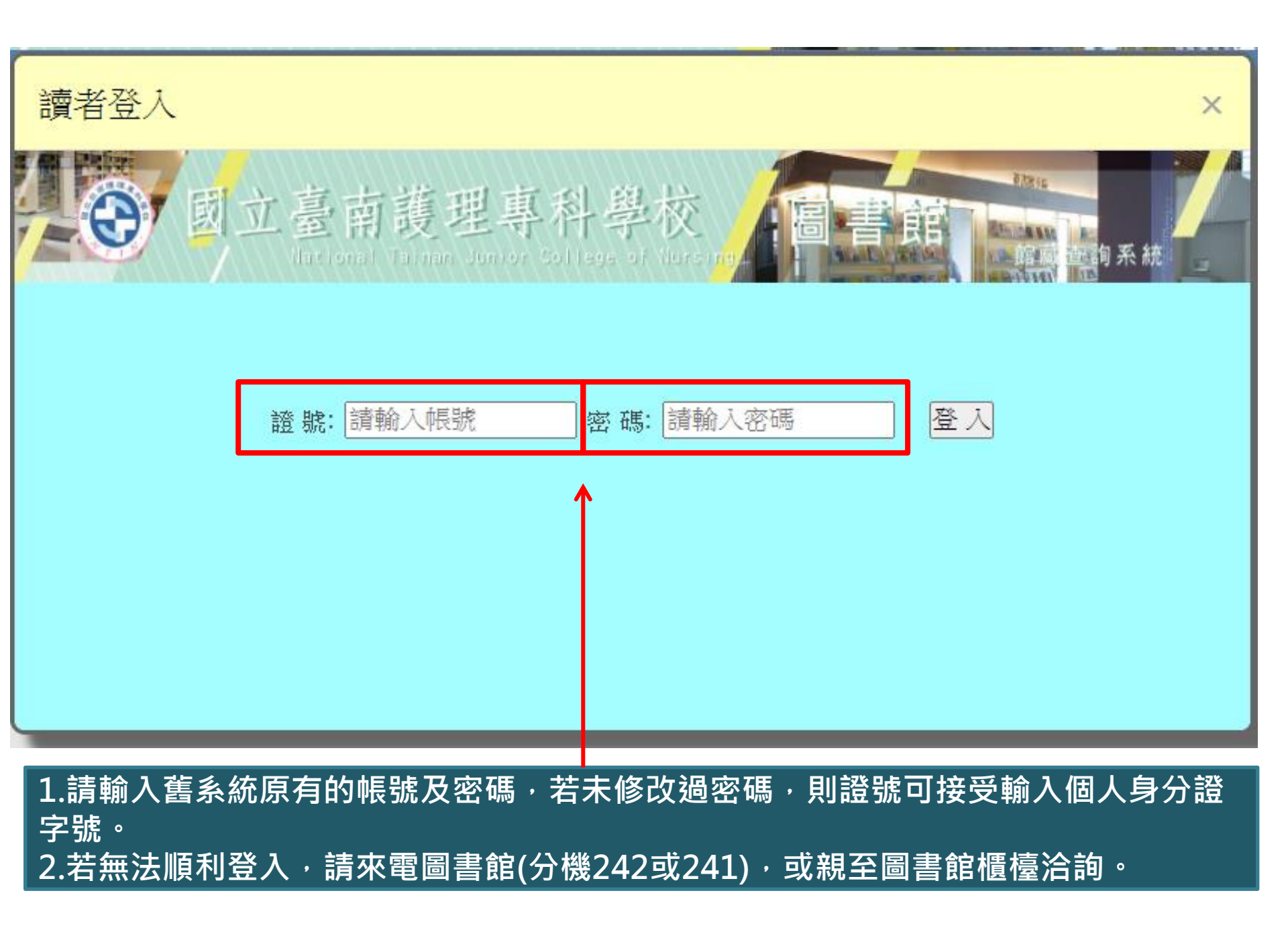

今日:53 昨日:13 累積:110 線上:0人 [Lib Home][Home] 圖資中心, <>>>></>></>></>
</> [登出] 首次是行政 國立臺南護理專科學校 LUNDA DA **企** 俞 系 統 全部館藏 特色館藏 新書通報 學科導航 個人檔案 可修改個人資料・進行書 個人借閱狀況! 本次查詢歷史! 我的查詢歷史! 我的書車! 收信記錄! 書評/回應! 圖書推薦 個人資料管理 評,及圖書推薦。 預約狀況 借閱狀況 繳款紀錄 書目類型: ALL ~ 檢索 匯出 目前借閱 ~ 類型 等級 可借 已借 周書 01 30 6 01 5 非書 0 個人目前 期刊 01 2 0 借閱數量

續借 (4首頁(上一頁)下一頁)尾頁)) 類型 登錄號 (全選) 題名 索書號 館藏類別 借出日期 應還日期 已續/預約 出書 089282 吃出軟食力:活力健康飲食72變 415.51 2813 出書 2020-02-24 00:00 2020-06-19 23:59 0/0 415.527 4469-1 圖書 090598 問癌術後營養照護全書 圖書 2020-02-24 00:00 2020-06-19 23:59 0/0 106 出書 094618 吞嚥照護食:給有吞嚥及咀嚼問題者的日常食譜 415.51 1135 108 副書 2020-02-24 00:00 2020-06-19 23:59 0/0

> 勾選欲辦理續借之圖書, 按"續借"即可